## 如何交易股票计划账户中的股份

## 按以下步骤交易已归属公司股份。\*

| Fidelity<br>NetBen                                                                                                    | efits                                        | Benefits Cent                                                                                     | er                                            |                                                                                                    | Provided by                                    |  |  |
|----------------------------------------------------------------------------------------------------|----------------------------------------------|---------------------------------------------------------------------------------------------------|-----------------------------------------------|----------------------------------------------------------------------------------------------------|------------------------------------------------|--|--|
| A Holid                                                                                                    | Holiday Market Close                         |                                                                                                   |                                               |                                                                                                    |                                                |  |  |
| The N                                                                                                    | lew York Sto                                 | ock Exchange and Fidelity Inv                                                                     | estments will be closed on                    | Monday, January 18, due to the Martin                                                                                                    | Luther King Day holiday.                       |  |  |
| Log in                                                                                                    |                                              |                                                                                                   |                                               |                                                                                                    |                                                |  |  |
| You've<br>We recon<br>The accou<br>U.S. En                                                                                                    | loggec<br>nmend th<br>int inform<br>nployees | out<br>at you close your brows<br>nation screens that you<br>Outside U.S. Employees<br>Password @ | er when you have fin<br>iust viewed will rema | shed your online session.<br>n in your browser's memory u<br>Already have a Part<br>Number and PIN?<br>Your Participant Numb                            | ntil the browser is closed.                    |  |  |
|                                                                                                    |                                              |                                                                                                   |                                               | Password.<br>New User? Need He<br>Register Now<br>Change Your Password<br>Reset a Forgotten or Blocke<br>How to contact a Fidelity St<br>Representative | JP?<br>JP?<br>d Password<br>tock Plan Services |  |  |
| © 1996-2015 FMR.LLC. All rights reserved.<br>By using or logging into this website, you consent to the use coolese as described in the <b>Fidelity's Privacy Folicy</b> . Covered in part by U.S. patent number 5,991,878<br>Fidelity Brokerage Services LLC. Member NYSE, SPC, 900 Salem Street, Smithfield, RI 02917 |                                              |                                                                                                   |                                               |                                                                                                    |                                                |  |  |

 打开 <u>www.netbenefits.com</u> 网站, 用参与者编号和自己设置的密码 登录

| ■ MENU STARBUCKS CORPORATION                                                                                                    | 😪 Contact Us Logout                                                            |  |  |  |  |  |
|----------------------------------------------------------------------------------------------------|--------------------------------------------------------------------------------|--|--|--|--|--|
| Stock Plans                                                                                                    | Help/Glossary                                                                  |  |  |  |  |  |
|                                                                                                    | Select Viewing Options                                                         |  |  |  |  |  |
| Language English Disp                                                                                                    | lay Currency                                                                   |  |  |  |  |  |
| Holiday Market Close     The New York Stock Exchange and Fidelity Investments will be closed on Monday, January 18, due to the Martin Luther King Day     holiday. |                                                                                |  |  |  |  |  |
| Total Value <sup>\$</sup>                                                                                                    | STARBUCKS CORPORATION<br>As of Previous Marriet Close \$57.87<br>Quick Quote 0 |  |  |  |  |  |
| TOTAL GRANT VALUE                                                                                                    | STOCK PLAN ACCOUNT<br>PWRTICIPWIT INUMBER 1880229420<br>\$                     |  |  |  |  |  |
| Grant Summary Dollars   Shares                                                                                                    | Model Grants                                                                   |  |  |  |  |  |

2. 在主页上点击股票计划账户(Stock
 Plan Account)

|                                                        | THE               |                  |                  |                      |                         |                           | () Fi                 | Powered by<br><b>delity</b> |
|--------------------------------------------------------|-------------------|------------------|------------------|----------------------|-------------------------|---------------------------|-----------------------|-----------------------------|
|                                                        | JSTARBU           | UCKS CORPOR      | ATION            |                      |                         |                           | 🗣 Contact U           | s   Logout                  |
| Stock Plan Account Detail<br>Participant ID: 188029420 |                   |                  |                  |                      |                         | 1                         | lelp/Glossary         |                             |
| Accou                                                  | nt Details        | Stock Sell       | Withdraw Money   | Statements & Records | Documents               | 5                         |                       |                             |
|                                                        |                   |                  |                  |                      |                         |                           | View Stock Sal        | e History                   |
| AS OF 10:                                              | 30 PM ET JAN/1:   | 2/2016           |                  | \$,                  |                         |                           |                       |                             |
| Stocl                                                  | C Plan A          | ccount           | otal Assets      | Cash                 |                         | Credit Balan              | cas from Linsattlad i | Activity                    |
|                                                        | iotai valut       | e or decunites   |                  | \$0.00 USD           |                         | Oreal Dalar               | \$0.00 USD            | cuvity                      |
| - Po                                                   | sition Sumn       | nary/Cost Ba     | isis             |                      | Total Num               | iber of Positions:        | 1 AS OF 3:30 AM ET J  | AN/13/2016                  |
| Symbol                                                 | Description       | Quant            | ty Closing Price | Closing Mkt Value    | Unrealized<br>Gain/Loss | Unrealized<br>Gain/Loss % | Total Cost Basis      | Action                      |
| SBUX                                                   | STARBUCKS<br>CORP | N                |                  |                      |                         |                           |                       | Sell<br>Request             |
| Totals                                                 |                   |                  |                  |                      |                         |                           |                       |                             |
| + Clo                                                  | sed Positic       | ons <sup>†</sup> |                  |                      |                         |                           |                       |                             |
|                                                        |                   |                  |                  |                      |                         |                           |                       |                             |

*注意:*股票出售遵循"先进先出"("FIFO")的原则(意即最早的股份最先出售),除非*在结算前*您明确指出了要出售的股份。

■ MENU STARBUCKS CORPORATION

## Stock Plan Account Detail

| Account Details           | Stock Sell               | Withdraw Money      | / Statements | / Records | Documents |  |  |  |
|---------------------------|--------------------------|---------------------|--------------|-----------|-----------|--|--|--|
| STOCK SELL REQUEST STATUS |                          |                     |              |           |           |  |  |  |
|                           |                          |                     |              |           |           |  |  |  |
| Stock Sell Pegu           | eet                      |                     |              |           |           |  |  |  |
| Stock Sell Requ           | 631                      |                     |              |           |           |  |  |  |
| Participant               | Number:                  |                     |              |           |           |  |  |  |
|                           | Action: Sell             |                     |              |           |           |  |  |  |
| 2                         | )uantity:                |                     |              |           |           |  |  |  |
|                           | Symbol: SB               | JX 🛛 🗹 Quick        | Quote        |           |           |  |  |  |
|                           | <u>Type</u> : O <u>N</u> | <u>larket</u>       |              |           |           |  |  |  |
|                           | 0 <u>L</u>               | imit: \$            |              |           |           |  |  |  |
|                           | 09                       | et a Stop Loss: \$  |              |           |           |  |  |  |
|                           | <u> </u>                 | et a Stop Limit: \$ |              |           |           |  |  |  |
| Time i                    | in Force: Da             | v                   | •            |           |           |  |  |  |
| Cor                       | nditions: No             | ne                  |              |           |           |  |  |  |
| 1                         | ax Lots:                 | Choose Specific Sha | res          |           |           |  |  |  |
|                           | _                        |                     |              |           |           |  |  |  |
|                           |                          | Next >              |              |           |           |  |  |  |

4. 在股份数量(Quantity)处,填写 你需要出售的 RSU 数量。
操作时,如果想要美股"开市即 卖"的,请参见步骤 5;
操作时,如果想要"限价抛售"
的,请参见步骤 6

| Stock Plan Account Detail                                                | _                                        |
|--------------------------------------------------------------------------|------------------------------------------|
| Account Details Stock Sell Withdraw Money Statements / Records Documents | 5                                        |
| STOCK SELL REQUEST STATUS                                                |                                          |
|                                                                          | ┏ 工 击 即 去                                |
| Stock Sell Request                                                       |                                          |
| Participant Number:                                                      | 一                                        |
| Action: Sell                                                             | 注于TH 放射/Time in Fames) 协选权               |
| Symbol: SBUX 🖸 Quick Quote                                               | — 頃住时效性(Time in Force) 处选择               |
| Type: Market                                                             | 当天有效(Day)                                |
| OLimit: \$                                                               |                                          |
| Set a Stop Loss: \$                                                      | —请在状态(Condition)处选择无                     |
| Set a Stop Limit: \$                                                     | (None)                                   |
|                                                                          | (None)                                   |
| Conditions: None                                                         | 占圭下一步(Next)                              |
| Tax Lots: Choose Specific Shares                                         |                                          |
|                                                                          |                                          |
| Next >                                                                   |                                          |
| E MENU STARBUCKS CORPORATION Stock Plan Account Detail                   |                                          |
| Account Details Stock Sell Withdraw Money Statements / Records Documents |                                          |
| STOCK SELL REQUEST STOCK SELL REQUEST STATUS                             |                                          |
|                                                                          | 6. 限价抛售:                                 |
| STOCK Sell Request                                                       | — 请选择交易类刑限价抛隹(Limit)                     |
| Participant Number                                                       | 用远针文列天主限 所抛音(Linik)                      |
| Action: Sell                                                             | 连方时就州/Time in Ferrer》协进权取消益              |
| Symbol: CRUX                                                             | 肩住的效性(IIme in Force) 处选择取捐制              |
| Type: Market                                                             | →有效(Good 'til cancel),并填写你满意的            |
| OLimit: \$ 65                                                            | 股价(在该例子中假设股价必须达到65                       |
| Set a Stop Loss: \$                                                      | ※ハー、E ハハリ ー IC (ハルリン ハルン) 00<br>※ハーナ六日 ) |
| Oset a Stop Limit: \$                                                    | <b>夫金</b> 才父汤)                           |
| Time in Farmer, And Mill Consolid a                                      |                                          |
| Ime in Force: Good til Canceled                                          | 请任状态(Condition)处选择尤(None)                |
|                                                                          |                                          |
| Tax Lots: Choose Specific Shares                                         |                                          |
| Tax Lots: Choose Specific Shares                                         | ——点击下一步(Next)                            |

S Cancel transaction and return to Plan Summary

|                                                                                                    | RBUCKS CORPORATION                                                                                                    |                                                                                             |                                                                          |  |  |  |
|----------------------------------------------------------------------------------------------------|----------------------------------------------------------------------------------------------------|---------------------------------------------------------------------------------------------|--------------------------------------------------------------------------|--|--|--|
| Review and S                                                                                            | ubmit for Stock Sell Request                                                                                                    |                                                                                             |                                                                          |  |  |  |
| • Warning:<br>(022813) A GTC ord<br>day there is an exe<br>Please verify your in<br>W8 or W9 Certificat | der executing over multiple days incurs a s<br>ecution.<br>nformation below, then click Submit. If you<br>ion in order to avoid automatic maximum l | separate commission charge each<br>I haven't already done so, sign your<br>tax withholding. | 7. 该页面上显示了你即将进行的抛<br>售交易的具体信息,包括 RSU 股<br>数、交易类型、时效性等信息,<br>加东边蓝色方框显示的信息 |  |  |  |
| Stock Sell Reques                                                                                       | t Information                                                                                                    |                                                                                             | 如止这面已乃但亚尔的自心                                                             |  |  |  |
| Participant Number                                                                                      | r                                                                                                    |                                                                                             |                                                                          |  |  |  |
| Action                                                                                                  | Sell Request                                                                                                    | Quote                                                                                       | 桔色信息显示了前一交易日的股价。                                                         |  |  |  |
| Quantity                                                                                                | 2                                                                                                    | as of JAN/14/2016                                                                           | 白 供供你会求                                                                  |  |  |  |
| Description                                                                                             | STARBUCKS CORP                                                                                                    | Last Price: \$57.87                                                                         | 息,供伙伴参考                                                                  |  |  |  |
| Price Type                                                                                              | Limit at \$65.00                                                                                                    | Bid Price: \$57.17                                                                          |                                                                          |  |  |  |
| Time in Force                                                                                           | Good 'til Canceled                                                                                                    | Ask Price: \$58.46                                                                          | 至此,想要完成交易的,请占击提交                                                         |  |  |  |
| Conditions                                                                                              | None                                                                                                    |                                                                                             | 上此, 心文儿,风久勿前, 府杰田,泛久                                                     |  |  |  |
|                                                                                                    |                                                                                                    |                                                                                             | (Submit)。如果你选择的是开市即                                                      |  |  |  |
|                                                                                                    | < Previous Submit :                                                                                                    |                                                                                             |                                                                          |  |  |  |
| 🐼 Cancel tra                                                                                            | ion and roturn to Plan Summany                                                                                                    | _                                                                                           | 头,夫取开巾机会进行父勿,凶此闲                                                         |  |  |  |
| This Sell Request will<br>the "Submit" button                                                           | '<br>I not be received until you click "Submit". If<br>or you select "Cancel", this Sell Request wi                                                 | you leave this page prior to clicking<br>Il not be processed.                               | 谨慎选择。                                                                    |  |  |  |
| By pressing the "Su<br>and replace any exi<br>correct and are auth                                      | bmit" button, you understand that this Se<br>sting Sell Request, and you are agreeing<br>horizing the transaction on your behalf.                   | Request does not cancel or cancel<br>that the Sell Request information is                   | 在提交(Submit)前如果想要取消交                                                      |  |  |  |
| To void this Sell Req                                                                                   | quest, press the "Cancel" link. The reques                                                                                                    | t will not be processed.                                                                    |                                                                          |  |  |  |

## 中国籍伙伴个人所得税缴纳义务

- 1. RSU 归属时: 个税以股份的形式在 Fidelity 扣减,实际缴交的个税金额由公司垫付并 代为缴交至当地税局
- 2. RSU 抛售时:伙伴有责任<u>自行申报</u>"资本利得税"至当地税局